## CADASTRAR LOGIN PARA ACESSO A REDE SEM FIO (WI-FI)

1º Passo: Entrar no endereço UFPA – SAGITTA, CLICAR em ENTRAR NO SISTEMA.

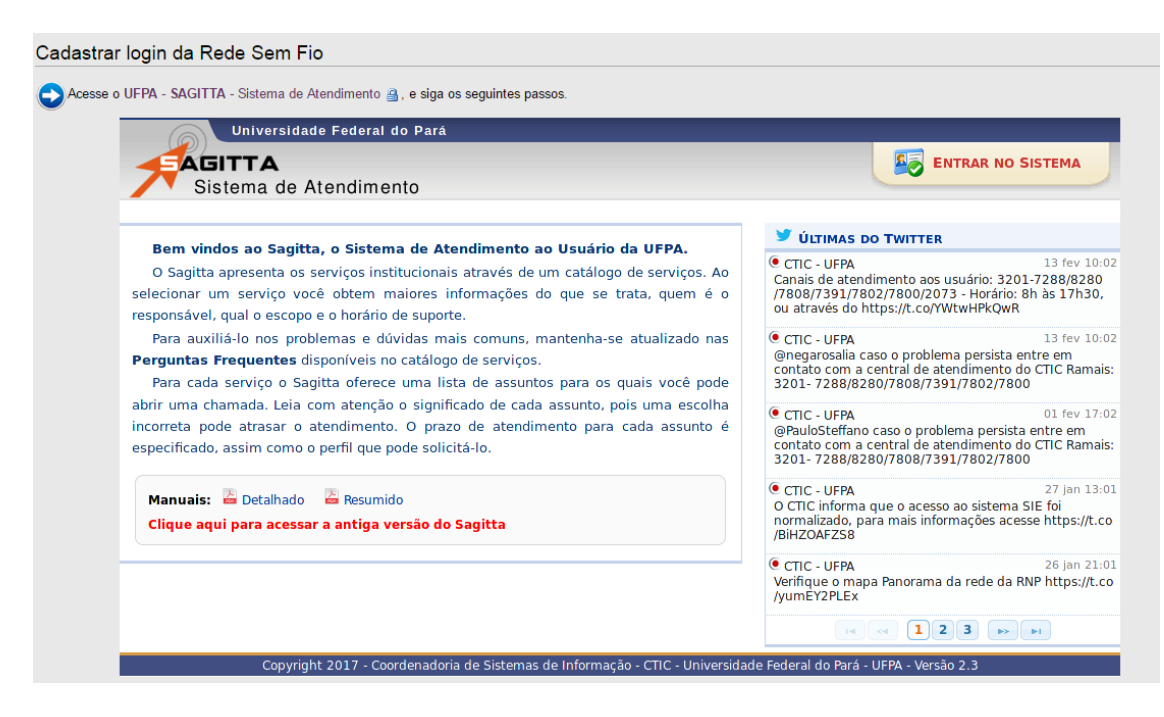

2º Passo: Entrar com o login do SIGAA.

| Atenção: utilize as mesmas credenciais do SIG- | UFPA (SIGAA, SIGRH e SIPAC) N                         | ão utilize as credenciais do e-mail.                                                                                             |
|------------------------------------------------|-------------------------------------------------------|----------------------------------------------------------------------------------------------------|
| UFPA - SAGITTA - Sistema de A                  | tendimento                                            |                                                                                                    |
|                                                |                                                       |                                                                                                    |
| O sistema diferencia le                        | tras maiúsculas de minúsculas AP                      | ATENÇÃO!<br>ENAS na senha, portanto ela deve ser digitada da mesma maneira que no cadastro.                                      |
|                                                | Perdeu o e-mail de confir<br>Esqueceu o<br>Esqueceu a | mação de cadastro? Clique aqui para recuperá-lo.<br>Iogin? Clique aqui para recuperá-lo.<br>senha? Clique aqui para recuperá-la. |
|                                                | Entrar no Sist                                        | ema                                                                                                    |
|                                                | Usuário:                                              | usuario                                                                                                    |
|                                                | Senha:                                                | ••••••                                                                                                    |
|                                                | Atenção: utilize as mesmas                            | Figura02                                                                                                    |
|                                                | Não utilize as credenciais d                          | o e-mail.                                                                                                    |
|                                                |                                                       |                                                                                                    |
|                                                |                                                       |                                                                                                    |
|                                                |                                                       |                                                                                                    |
|                                                |                                                       |                                                                                                    |
|                                                |                                                       |                                                                                                    |
|                                                |                                                       |                                                                                                    |
|                                                |                                                       |                                                                                                    |
|                                                |                                                       |                                                                                                    |
|                                                |                                                       |                                                                                                    |
| Manual 🔊                                       |                                                       |                                                                                                    |
| Manual Resumido                                |                                                       |                                                                                                    |
| Copyrig                                        | ht 2016 - Coordenadoria de Sist                       | emas de Informação - CTIC - Universidade Federal do Pará - UFPA                                                                  |

3º Passo: Escolher a opção: CTIC – Centro de Tecnologia da Informação e Comunicação.

| Para encontrar mais facilmente os serviços | s oferecidos pela UFPA, selecione a unidade prestadora logo abaixo: CTIC - CENTRO DE TECNOLOGIA E               | A INFORMACAO E COMUNICACAO - Belém |
|--------------------------------------------|----------------------------------------------------------------------------------------------------|------------------------------------|
|                                            | UFPA - SAGITTA - Sistema de Atendimento                                                                         |                                    |
|                                            | AGNALDO NETO MARINHO (201006840079)<br>COORDENADORIA DE SEGURANCA E SERVICOS DE INTERNET                        |                                    |
|                                            | 🧾 Administração 🛛 🤞 Nova Chamada 🍹 Ver Chamadas 🔍 Consulta                                                      |                                    |
|                                            | 🔍 Busca Rápida de Assuntos                                                                                      |                                    |
|                                            | Busque um assunto por palavras-chave                                                                            |                                    |
|                                            | Para encontrar mais facilmente os serviços oferecidos pela UFPA, selecione<br>a unidade prestadora logo abaixo: |                                    |
|                                            | CALTA - CAMPUS UNIVERSITARIO DE ALTAMIRA - ALTAMIRA                                                             |                                    |
|                                            | CBRAG - CAMPUS UNIVERSITARIO DE BRAGANCA - BRAGANÇA                                                             |                                    |
|                                            | CCAST - CAMPUS UNIVERSITARIO DE CASTANHAL - CASTANHAL                                                           |                                    |
|                                            | CTUCU - CAMPUS UNIVERSITARIO DE TUCURUI - TUCURUÍ                                                               |                                    |
|                                            | CIAC - CENTRO DE REGISTRO E INDICADORES ACADEMICOS - BELÉM                                                      |                                    |
|                                            | CTIC - CENTRO DE TECNOLOGIA DA INFORMACAO E COMUNICACAO - BELÉM                                                 |                                    |
|                                            | Manuais: 🙆 Detalhado 🛛 🖕 Resumido                                                                               |                                    |
|                                            | Clique aqui para acessar a antiga versão do Sagitta                                                             |                                    |
|                                            |                                                                                                    |                                    |
|                                            |                                                                                                    |                                    |
| Selecione um serviço vá em 1 Correio Elet  | trônico e selecione Abertura, Recuperação e Fechamento de E-mail                                                |                                    |

4º Passo: Escolha Serviços On-Line, cadastrar login da rede sem fio.

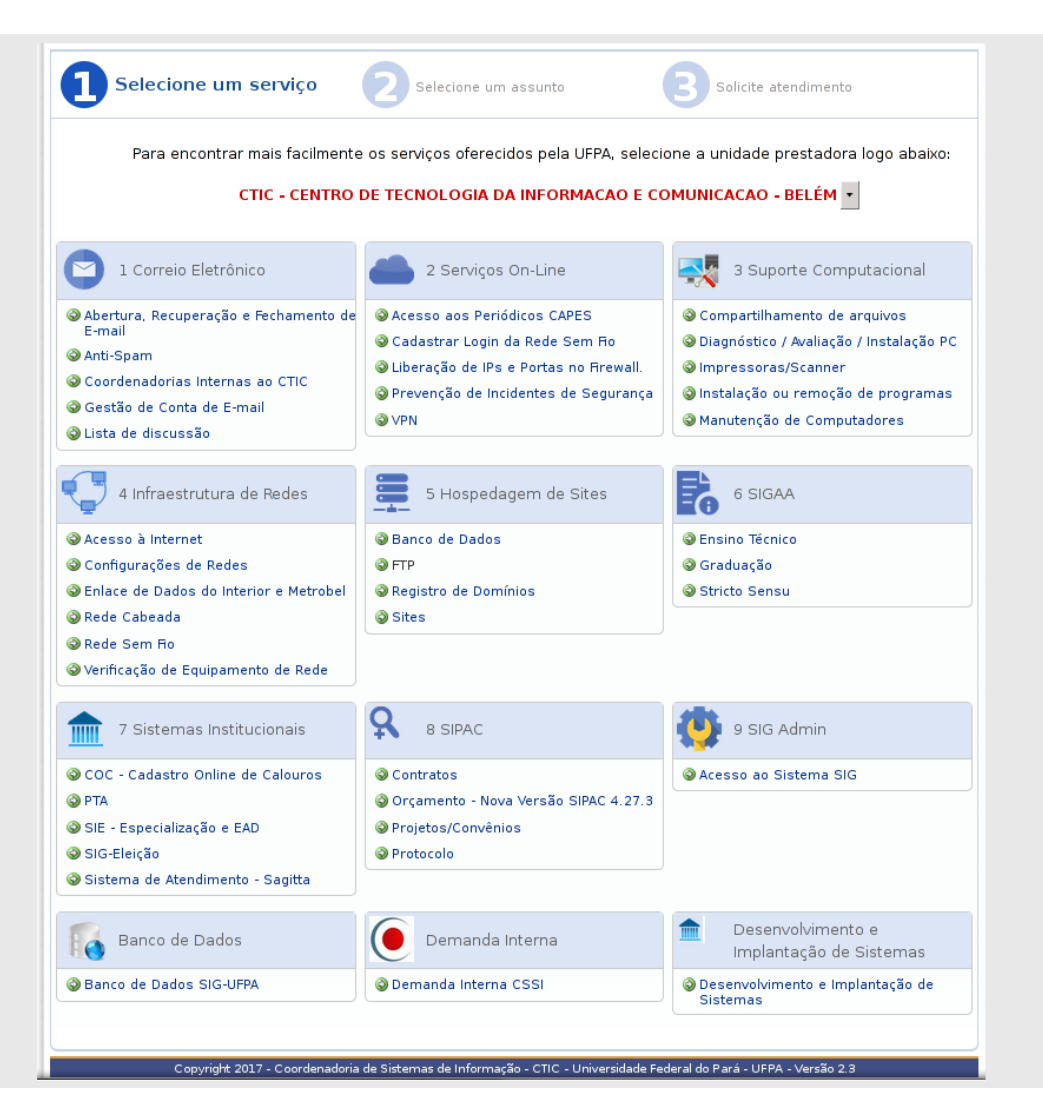

## 5º Passo: Escolha a opção Criação de conta Institucional.

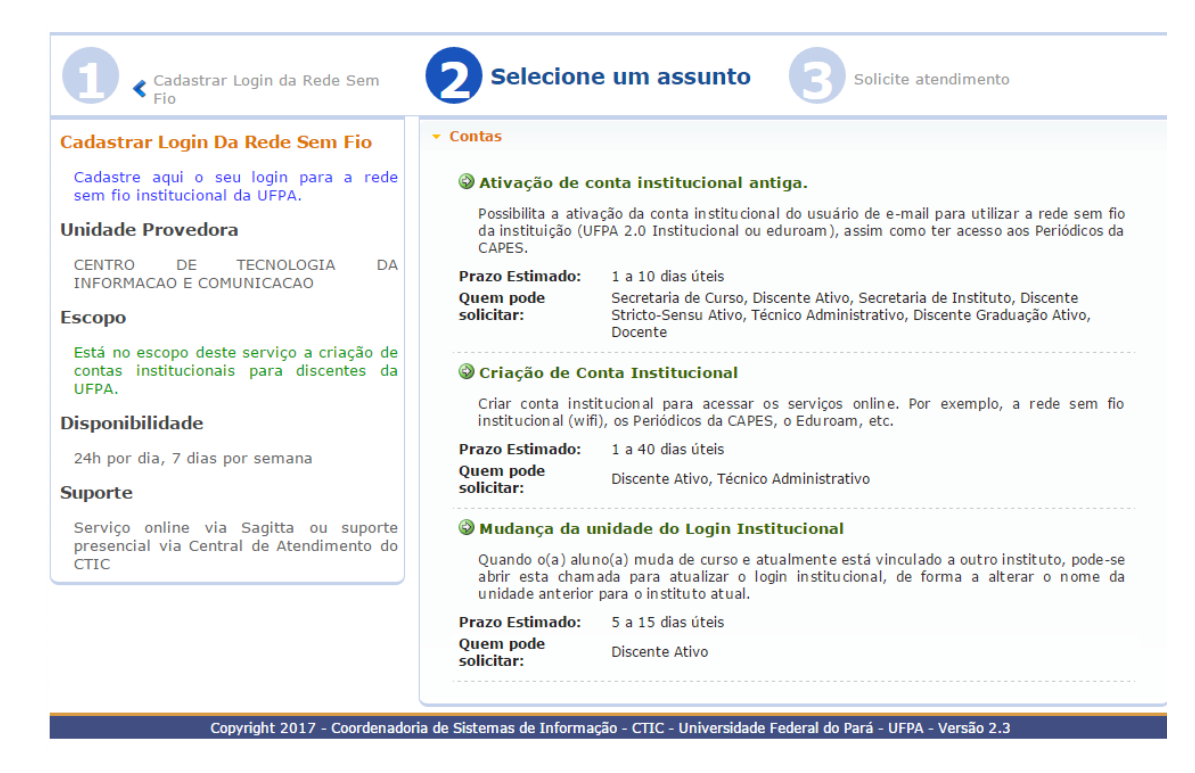

## 6º Passo: Aceitar os termos.

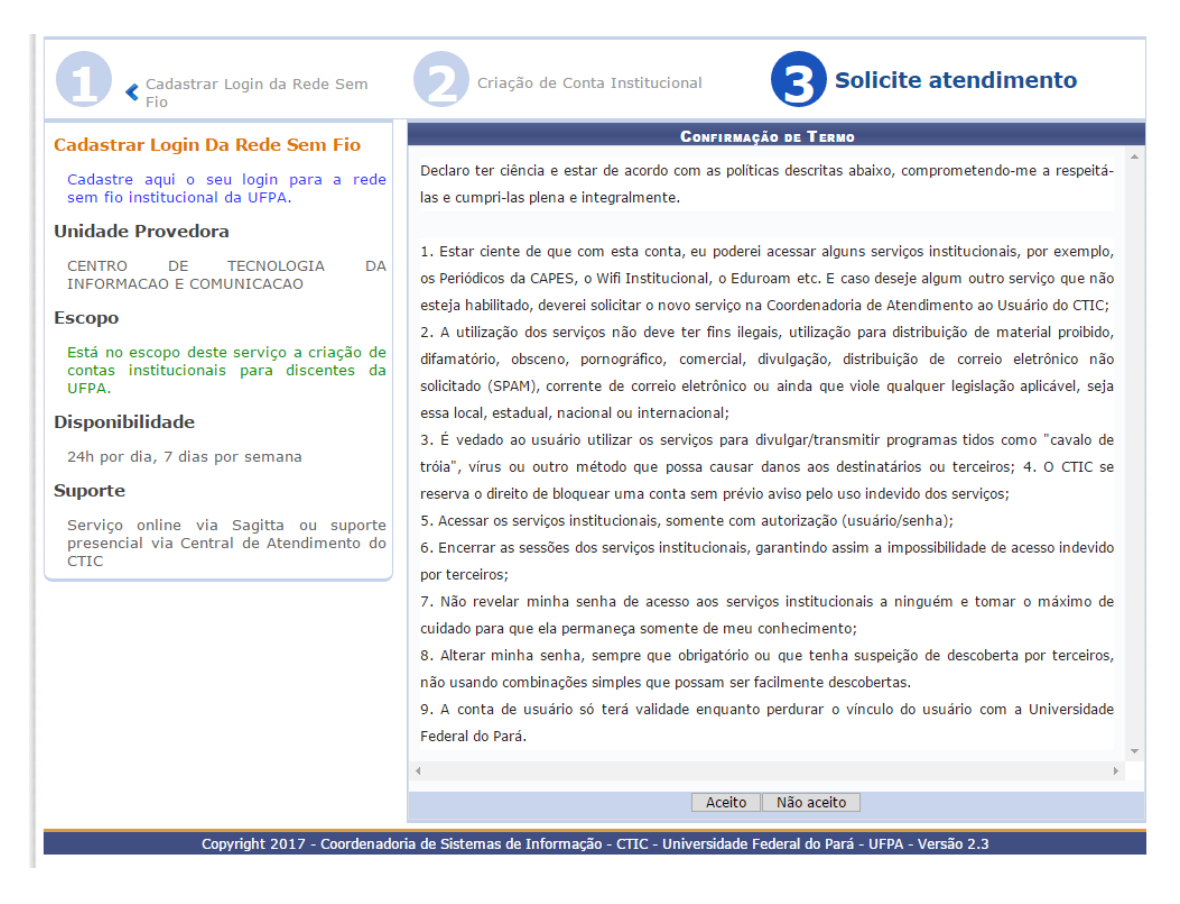

7º Passo: Insira uma senha para a autenticação do serviço.

| CARLO GIUSEPPE DAL MASO (1971651)<br>COORDENADORIA DE SEGURANCA E SERVICOS DE INTERNET<br>Administração Catálogo Nova Chamada Ver Chamadas Consulta<br>Cadastrar Login Da Rede Sem<br>Cadastrar Login Da Rede Sem<br>Cadastrar Login Da Rede Sem FIO<br>Cadastra aqui o seu login para a rede<br>sem foi onstitucional da UFPA.<br>Unidade Provedora<br>CENTRO DE TECNOLOGIA DA<br>INFORMACAO E COMUNICACAO<br>Escopo<br>Está no escopo deste serviço a criação<br>de contas institucionais para discentes<br>da UFPA.<br>Confirme a Senha:<br>Confirme a Senha:                                                                                                    | UFPA - SAGITTA - Sistema de Atendimento                                                                                                    |                                                                                                    |                     |
|----------------------------------------------------------------------------------------------------|----------------------------------------------------------------------------------------------------|----------------------------------------------------------------------------------------------------|---------------------|
| <ul> <li>Administração</li></ul>                                                                                                    | CARLO GIUSEPPE DAL MASO (1971651)<br>COORDENADORIA DE SEGURANCA E SERVICOS DE IN                                                                                                    | ERNET                                                                                                    |                     |
| Cadastrar Login da Rede Sem     Criação de Conta Institucional     Solicite atendimento     Cadastra Login Da Rede Sem Fio     Cadastra Login Da Rede Sem Fio     Cadastra Login Da Rede Sem Fio     Cadastra a qui o seu login para a rede     sem fio Institucional da UFPA.     Unidade Provedora     CENTRO DE TECNOLOGIA DA     INFORMAÇÃO E COMUNICAÇÃO     Escopo     Está no escopo deste serviço a criação     de contas institucionais para discentes     da UFPA.     Confirme a Senha:     Confirme a Senha:     Confirme a Senha:     Confirme a Senha:     Confirme a Senha:     Confirme a Senha:     Confirme a Senha:     Confirme a Senha:     Confirme a Senha:     Confirme a Senha:     Confirme a Senha:     Confirme a Senha:     Confirme a Senha:     Confirme a Senha: | 📑 Administração 🛛 🛄 Catálogo 🤞 Nova Cham                                                                                                    | ada 🤿 Ver Chamadas 🔩 Consulta                                                                                                    |                     |
| Cadastrar Login Da Rede Sem Fio         Cadastra Login Dara a rede sem fio institucional da UFPA.         Sem fio institucional da UFPA.         Unidade Provedora         Centro De TECNOLOGIA DA         INFORMACAO E COMUNICACAO         Bescopo         Está no escopo deste serviço a criação de conta institucional carlo maso@ufpa.br.         Com este login você terá acesso aos serviços:         Acesso ao Periódicos da CAPES stravés do CAFe         Rede Sem Fio UFPA 2.0 - Institucional         Mais Informações: Wiki CTIC         Para concluir, informa senha que deseja criar e cique em "Confirmar":         Senha:         Confirme a Senha:                                                                                                    | Cadastrar Login da Rede Sem                                                                                                    | 2 Criação de Conta Institucional 3 S                                                                                                    | olicite atendimento |
|                                                                                                    | Cadastrar Login Da Rede Sem Fio<br>Cadastre aqui o seu login para a rede<br>sem fio institucional da UFPA.<br>Unidade Provedora<br>CENTRO DE TECNOLOGIA DA<br>INFORMACAO E COMUNICACAO<br>Escopo<br>Está no escopo deste serviço a criação<br>de contas institucionais para discentes<br>da UFPA. | FORMULÁRIO DE ABERTURA DE<br>Assunto: Criação de Corta Institucional<br>Será criada a conta institucional carlo maso@ulfpa.br.<br>Com este login você terá acesso aos serviços:<br>Acesso ao Periódicos da CAPES através do CAFe<br>Rede Sem Fio UFPA 2:0 - Institucional<br>Mais Informações: Wiki CTIC<br>Para concluir, informe a senha que deseja criar e clique em "Co<br>Senha: | onfirmar":          |
|                                                                                                    | 24h por dia, 7 dias por semana                                                                                                    |                                                                                                    |                     |
| 24h por dia, 7 dias por semana                                                                                                    | Suporte                                                                                                    |                                                                                                    |                     |
| 24h por dia, 7 dias por semana<br>Suporte                                                                                                    | Serviço online via Sagitta ou suporte<br>presencial via Central de Atendimento<br>do CTIC                                                                                                    |                                                                                                    |                     |

8º Passo: Confira o resultado do serviço.

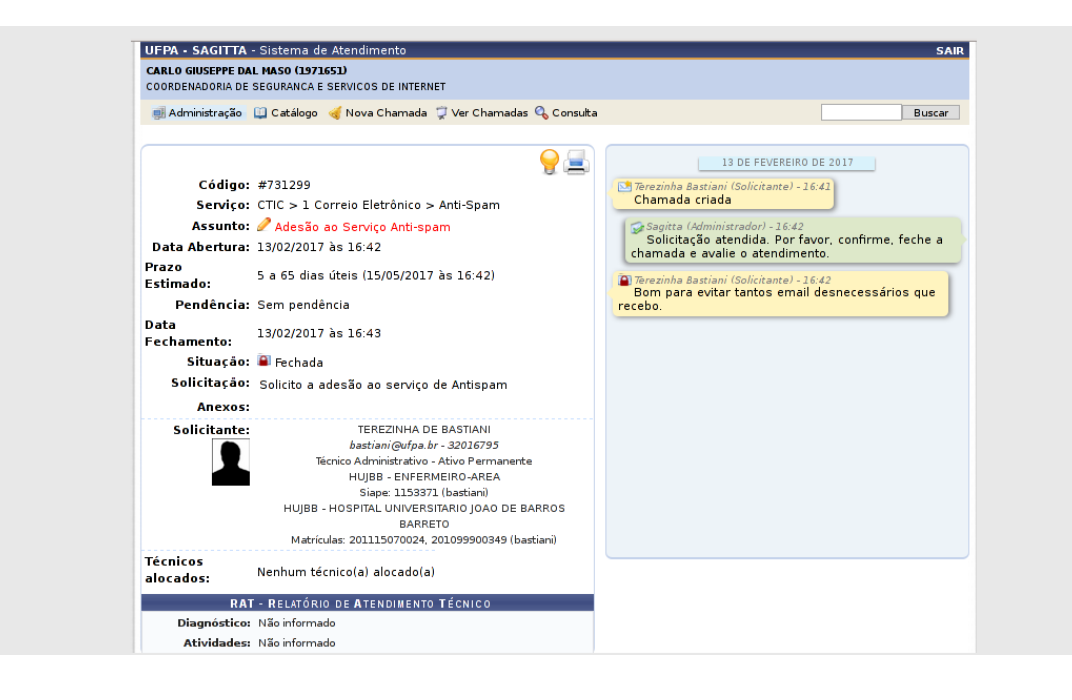